## **Tripartite Alliance for Dispute Management**

# **Pay Mediation Fees**

## **Online Help**

## **Contents**

| 1. | Pay mediation Fees     | . 2 |
|----|------------------------|-----|
| 2. | Claim against Employer | .3  |
| 3. | Claim against Employee | .4  |
| 4. | Make Payment           | .7  |

## 1. Pay mediation Fees Steps:

1. Access from TADM eService website.

http://www.tadm.sg/eservices/

Click on the "Pay mediation Fees", the following page will be displayed.

The Pay Mediation Fees service is for Employer / Employee to make payment if the employment related claim case they lodged against Employer / Employee is not yet paid.

Back to eServices

## Pay mediation fees

If you have filed a claim for mediation at TADM, use this service to pay the registration fees.

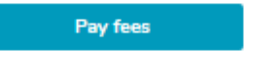

• This service is available from 8am to midnight daily.

#### Things to note

| Registration fees for<br>medition | <ul> <li>\$10 if you are claiming \$10,000 or less</li> <li>\$20 if your claim exceeds \$10,000</li> <li>Fees are not refundable and are based on the claim amount declared when you file</li> </ul> |
|-----------------------------------|----------------------------------------------------------------------------------------------------|
|                                   | when you file.                                                                                                    |
| Payment methods                   | You can pay by:<br>Visa or MasterCard credit or debit cards.<br>NETS via internet banking from Citibank, DBS, UOB, OCBC or<br>Standard Chartered.                                                    |

### What you will need

You will need:

- Your case reference number. If you cannot recall your case reference number, log in to the claim filing eService and check your transaction history.
- For employer: company's UEN.
- For employee: NRIC or FIN.
- Internet banking user ID and PIN (for eNETS payment).
- Credit card or debit card details (for credit or debit card payment).

Download the user guide for detailed instructions on using this service.

#### Figure 1

Click on 'Pay Fees' will redirect to following page.

| A CONTRACTOR OF CONTRACTOR OF |                             |                                                          |
|----------------------------------------------------------------------------------------------------|-----------------------------|----------------------------------------------------------|
| 🕞 🕣 D\Project\ESOL\Template\dashboard-high\dashboard-high\dashbo  | D:\Project\ESOL\Template\ × |                                                          |
| 👍 @ ACCESS @ ACES @ TADM @ aces_intranet @ Suggested Sites ▼ @ Baldwin slams late-nig ▼                                                                                                    |                             |                                                          |
| Tigarite Allance<br>for Double Management                                                                                                    |                             | Singapore Government<br>Integrity - Service - Excellence |
|                                                                                                    |                             |                                                          |
|                                                                                                    |                             |                                                          |
| Mediation Registration Fees                                                                                                    |                             |                                                          |
| For Employment Claims                                                                                                    |                             |                                                          |
| I am making payment for employment related claims lodge against                                                                                                    |                             |                                                          |
| O Employer O Employee                                                                                                    |                             |                                                          |
|                                                                                                    |                             |                                                          |
|                                                                                                    |                             |                                                          |
|                                                                                                    |                             |                                                          |
|                                                                                                    |                             |                                                          |
| Continue >                                                                                                    |                             |                                                          |

#### Figure 2

Choose make payment for employment related claims lodge against Employer or Employee.

## 2. Claim against Employer

Select "Employer" to make payment for the employment related claim against employer.

| Tripartite Alliance<br>for Dispute Management                                                    |                      |
|--------------------------------------------------------------------------------------------------|----------------------|
|                                                                                                  |                      |
| Mediation Registration Fees                                                                      |                      |
| For Employment Claims                                                                            |                      |
| l am making payment for employment related claims lodge against<br>● Employer         ● Employee |                      |
| Continue >                                                                                       |                      |
| Copyright © 2014 Government of Singapore Terms of use Privacy policy                             | ☑ Rate this eService |
|                                                                                                  |                      |

## Figure 3

Click "Continue".

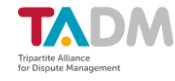

аАА

#### **Mediation Registration Fees**

| * | Case Reference No<br>2011000091E-001 |  |
|---|--------------------------------------|--|
| * | NRIC/FIN<br>G5982174T                |  |
|   | Search                               |  |

#### Figure 4

In search form, Enter Case reference number and Employee's NRIC/FIN and click "Search". Employee's claim case against employer with payment status "Not Paid" will appear, Select the case and Click "Pay for selected items".

| Tipartite Allarce<br>for Dispute Management |                        |             |           |                |
|---------------------------------------------|------------------------|-------------|-----------|----------------|
| Mediation Degistrat                         | tion Ease              |             |           | A              |
| Case Reference No                           | lion rees              |             |           |                |
| 2011000091E-001     NRIC/FIN                |                        |             |           |                |
| * G59821741<br>Search                       |                        |             |           |                |
|                                             | CASE TYPE              |             | STATUS    | DAVMENT STATUS |
| 2011000091E-001<br>NAME1                    | Claim Against Employer | 31-Jan-2011 | Submitted | Not Paid       |
|                                             |                        |             |           |                |

#### Figure 5

Click "Pay for Selected Items" will redirect Payment form (Please refer Section 4 Make Payment)

## 3. Claim against Employee

Select "Employee" to make payment for the claim against employee.

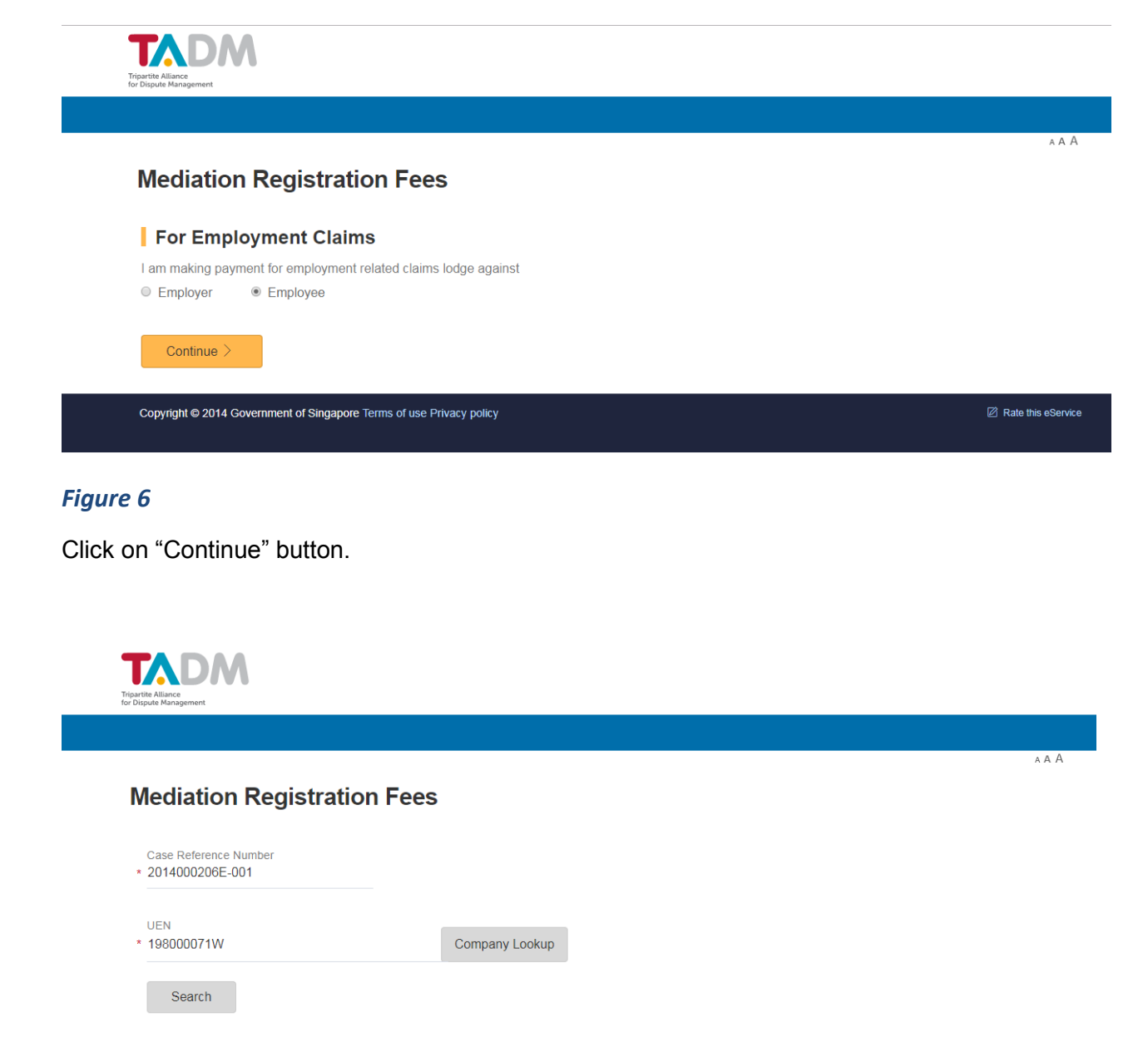

#### Figure 7

Enter Case Reference number and Click "Company Lookup" to search the company and fill up Company's UEN. Click "Search".

Enter company name and click "Search" for the company lookup. Select the required company by clicking "Select" link.

|   | Company Loc                | kup                    |                  |                           |                       |                    |
|---|----------------------------|------------------------|------------------|---------------------------|-----------------------|--------------------|
| * | Company Name<br>%SINGAPORE |                        | Search           |                           |                       |                    |
|   |                            |                        |                  |                           | 54 items   Page 1 2 3 | 4 5 6 7 8 9 10 > > |
|   | UEN/ID                     | COMPANY NAME           |                  |                           |                       | ADDRESS            |
|   | 198200257N                 | SODEXO SINGAPORE PTE   | E. LTD.          |                           |                       | Select             |
|   | 199002477Z                 | PRUDENTIAL ASSURANCE   | E COMPANY SINGAF | PORE (PTE) LIMITED        |                       | Select             |
|   | 201132916D                 | BERKELEY EDUCATION A   | LLIANCE FOR RESE | ARCH IN SINGAPORE LIMITED |                       | Select             |
|   | T06FC6925F                 | FERRERO ASIA LIMITED ( | SINGAPORE BRANC  | H)                        |                       | Select             |
|   | 197500868K                 | MEIDEN SINGAPORE PTE   | . LTD.           |                           |                       | Select             |
|   | Cancel                     |                        |                  |                           |                       |                    |

#### Figure 8

Employer's claim case against employee with payment status "Not Paid" will appear, Select the case and Click "Pay for selected items".

| Tigartis Allance<br>ror Dispute Management |               |                                                  |             |           |                 |
|--------------------------------------------|---------------|--------------------------------------------------|-------------|-----------|-----------------|
| Mediatio                                   | on Registra   | tion Fees                                        |             |           | A A 1           |
| Case Reference N<br>* 2014000206E-00       | umber<br>)1   |                                                  |             |           |                 |
| UEN<br>* 198000071W                        |               | Company Lookup                                   |             |           |                 |
| Search                                     |               |                                                  |             | STATUS    | DAVAGENT STATUS |
| 2014000:<br>rommelE                        | 206E-001<br>N | CASE TYPE<br>Recover notice pay from ex-employee | 28-Aug-2014 | Submitted | Not Paid        |
| Pay for Sele                               | cted Items    |                                                  |             |           |                 |

### Figure 9

Click "Pay for Selected Items" will redirect Payment form (Please refer Section 4 Make Payment)

# 4. Make Payment

| D) Brojact/ ESOI / Tame Inter day                                                                                                    | bhoard bigb/dacbhoard bigb/dachtered big                                                                                                    |                                                                               |                                                                                                    |                                                          |
|----------------------------------------------------------------------------------------------------|----------------------------------------------------------------------------------------------------|-------------------------------------------------------------------------------|----------------------------------------------------------------------------------------------------|----------------------------------------------------------|
| ESS @ ACES @ TADM @ aces                                                                                                    | s_intranet 🗿 Suggested Sites 🔻 🎒 Baldwir                                                                                                    | n-dwit () + O   (2) Dashboard                                                 | U:\Project\ESOL\Template\ ×                                                                                     |                                                          |
| Tigartite Allance<br>for Dispute Management                                                                                                    |                                                                                                    |                                                                               |                                                                                                    | Singapore Government<br>Integrity - Service - Excellence |
| Mediation Reg                                                                                                    | jistration Fees                                                                                                    | 3                                                                             | 4                                                                                                    |                                                          |
|                                                                                                    |                                                                                                    | Malua Davianant                                                               |                                                                                                    |                                                          |
| important Notes                                                                                                    | rayment Keview                                                                                                    | Waker ayment                                                                  | Acknowledgement                                                                                                 |                                                          |
| <ol> <li>ATMENTS MADE</li> <li>TADM will not be h<br/>to the wrong address</li> <li>All information will</li> <li>I consent to the col<br/>disclosure, between t</li> </ol> | The STRETCH NORMERON PARES IN<br>Net liable for any loss or damages in<br>t<br>I be treated as confidential.<br>Ilection and use of my personal data<br>the following parties – (a) TAL c/o TA | by Tripartite Alliance Limited (TAL;                                          | elivery of documents or summons sent<br>c/o TADM. I also consent to the<br>thorities (including the Ministry of |                                                          |
| Manpower) and (d) a<br>of any and all inform                                                                                                    | uthorised parties (including the Nati<br>ation that these parties may subsequ                                                                                                    | onal Trade Unions Congress' U Care<br>iently possess or collect in connection | Centre and Migrant Workers' Centre),<br>on to my claim/dispute.                                                 |                                                          |
| TAL c/o TADM collec<br>(i) providing advisory<br>(ii) facilitating access<br>(iii) providing assistar<br>(iv) complying with la                                             | ts, uses and discloses the data above<br>, mediation and other services for di<br>to financial/social assistance;<br>nce with the enforcement of court or<br>aws, guidelines and directions.   | e for the purposes of -<br>spute management;<br>ders; and                     |                                                                                                    |                                                          |
| □ By clicking "OK"                                                                                                    | <sup>v</sup> , I have read, understood and agree                                                                                                    | to the above paragraphs.                                                      |                                                                                                    |                                                          |
|                                                                                                    |                                                                                                    |                                                                               |                                                                                                    |                                                          |

## Figure 10

Tick "Agreement" and click "Continue".

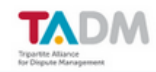

## **Mediation Registration Fees**

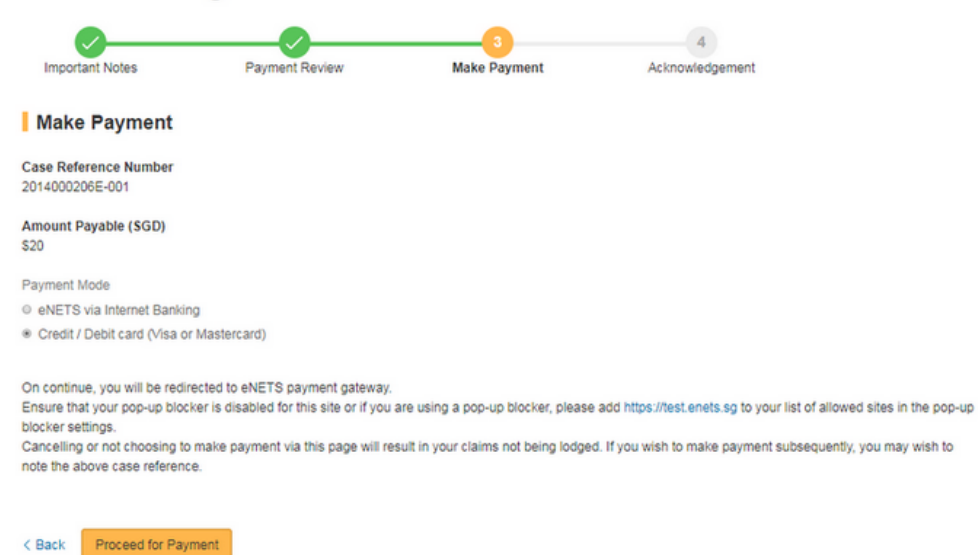

۸AA

#### Figure 11

Click "Continue".

| Mediation Registration Fees                                                                                                    |
|----------------------------------------------------------------------------------------------------|
| Important Notes Payment Review Make Payment Acknowledgement                                                                                                    |
| Make Payment                                                                                                    |
| Case Reference Number<br>2014000206E-001                                                                                                    |
| Amount Payable (SGD)<br>\$20                                                                                                    |
| Payment Mode                                                                                                    |
| eNETS via Internet Banking     Credit/ Debit card O/sa or Masterrard)                                                                                                    |
| On continue, you will be redirected to eNETS payment gateway.<br>Ensure that your pop-up blocker is disabled for this site or if you are using a pop-up blocker, please add https://test.enets.sg to your list of allowed sites in the pop-up<br>blocker settings.<br>Cancelling or not choosing to make payment via this page will result in your claims not being lodged. If you wish to make payment subsequently, you may wish to<br>note the above case reference. |
| < Back Proceed for Payment                                                                                                    |

### Figure 12

Select Payment mode and click "Proceed for Payment" will redirect to following E-nets page.

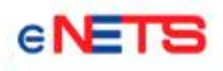

S

Consumer

eNET

Privacy Policy Security Guidelines Customer Service

credit/debit card payment

If you are using a pop-up blocker, please add the following list as your allowed sites. Otherwise, the relevant transaction pages from the banks may not be displayed, or your transaction request may not be completed.

1. www.enets.sg

| THE REPORT OF THE OTHER FINE                                                                                        | 2                                               |        |
|----------------------------------------------------------------------------------------------------|-------------------------------------------------|--------|
|                                                                                                    | MasterCard. Verified by<br>SecureCore. VISA     | 32-    |
| Merohant Name                                                                                                    | TEST: Tripartite Alliance                       | 22     |
| Merohant Reference Code<br>NET8 Reference Code                                                                      | 201703000992<br>20170327120403521               |        |
| Amount                                                                                                    | 830 10.00                                       |        |
| Important Notice: Please note down t                                                                                | the                                             | 1      |
| transaction                                                                                                    |                                                 |        |
| to                                                                                                    | ve you need                                     |        |
| raise any query on this transaction.                                                                                |                                                 |        |
|                                                                                                    |                                                 |        |
| COLDIT THE DUT COOR INCOMPATION                                                                                     |                                                 |        |
| CREDIT/DEBIT CRRD INFORMATION                                                                                       |                                                 |        |
| CREDIT/DEBIT CRRD INFORMATION                                                                                       |                                                 | 1      |
| CREDIT/DEBIT CARD INFORMATION                                                                                       | VISA                                            |        |
| CREDIT/DEBIT CRRD INFORMATION                                                                                       | 📀 VISA                                          |        |
| CREDIT/DEBIT CARD INFORMATION                                                                                       | See VISA                                        | AT BOA |
| CREDIT/DEBIT CARD INFORMATION                                                                                       | See VISA                                        | N Ma   |
| CREDIT/DEBIT CARD INFORMATION                                                                                       | See VISA                                        | N Mar  |
| CREON/DEBNI CARID INFORMATION                                                                                       | See VISA                                        | 17     |
| Name<br>on Card<br>Number                                                                                           | VISA                                            | T      |
| Name<br>on Card<br>Number<br>Please note that the Credit Card Numb                                                  | er should be 13 or 16 digits.                   | 17     |
| Name<br>on Card<br>Card<br>Number<br>Please note that the Credit Card Numb<br>Please note that the Credit Card Numb | er should be 13 or 16 digits.<br>spece or desh. | M      |

Figure 13

Enter card information in E-nets page.

Policy.

Expliny Date

Month

~

relevant products / services.

(eg: 2017) I have read, understood and accepted the following:

. The return & refund policy for the purchase of

. The collection, use, disclosure and sharing of this information, which to the best of my knowledge and belief is true and accurate and is for purposes reasonably required to process my application which are set out in NETS' Data Protection

Monday, 27 March 2017

Fast, Secure

& Hassie-free transactions

## 1. After the payment made :

(i) Payment Successful

| Mediation Re                                                                       | egistration Fee                   | s                                |                      |
|------------------------------------------------------------------------------------|-----------------------------------|----------------------------------|----------------------|
| Important Notes                                                                    | Payment Review                    | 3<br>Make Payment                | 4<br>Acknowledgement |
| Acknowledgement                                                                    |                                   |                                  |                      |
| Please note that the registra                                                      | tion fee is non-refundable regard | ess of your attendance at the in | quiry proceeding(s)  |
| Case Reference Number<br>Date & time of Submission<br>Payment Status<br>Receipt No | 2017000202E-0                     | 51                               |                      |
| Payment Mode<br>Total Amount Paid                                                  | \$10                              |                                  |                      |
| Payment Date & Time                                                                |                                   |                                  |                      |

Figure 14- Payment successful

## (ii) Payment Unsuccessful

| Payment for your                    | Case Application registration fe                           | e is Unsucht                                                                                                    |
|-------------------------------------|------------------------------------------------------------|----------------------------------------------------------------------------------------------------|
| Your card has not been charge       | https://test.enets.sg/enets/netsTxnEnd                     |                                                                                                    |
| Transaction Amount not within all   | owed range                                                 | CNETS TRANSACTION NOTICE                                                                                                    |
| Case Reference Number               | 2017000213E-001                                            | TRAINSACTION INCOMPLETE<br>Menciant Enformance Code:<br>2017/2020/001<br>VETS Reference Code:<br>2017/0224110423800                                      |
| If we do not receive the mediation  | fee payment from you within 3 calendar days, your case w   | Des & Time:<br>24 or 2017 11:06-43<br>- Unsuccessful fransaction mount not<br>within range. Please contact<br>your service provider and<br>wenton = 1200 |
| What you can do next                |                                                            | DETRILE C                                                                                                    |
| Try to pay again after 5 minute     | s.                                                         |                                                                                                    |
| · If problem persists, contact eN   | ETS customer service/technical hotline at 6274 1212 or ema | all them at info@nets.                                                                                                    |
| Alternatively, you can refer to eNB | TS FAQs at the following URL: https://www.nets.com.sg/su   | pport/faqs/faq-enets                                                                                                    |
| Print Acknowledgement               |                                                            |                                                                                                    |

Figure 15- Payment unsuccessful

2. Click on the 'Print Acknowledgement' button to print the acknowledgement form.

|                                 |       | CLAIMS                          | REGISTRATION            |            | CASE REF                                                                              | : 2014000051E |
|---------------------------------|-------|---------------------------------|-------------------------|------------|---------------------------------------------------------------------------------------|---------------|
| PART 1 - EMPLOYEE DETAI         | 1.5   | CLAIMS                          | REGISTRATION            |            |                                                                                       |               |
| PART / ENT COTCE DETAI          |       |                                 | EMPLOYMENT              |            |                                                                                       |               |
| EMPLOYEE'S NAME                 | 1     | WEIWEI                          | PROFILE                 |            |                                                                                       |               |
| EMPLOYEE NRIC/FIN               | :     | G5139724Q                       | GENDER                  | :          | MALE                                                                                  |               |
| DATE OF BIRTH                   | :     | 02/02/1990                      | ADDRESS IN<br>SINGAPORE | :          | BLK NA,<br>SINGAPORE COMPUTER<br>BUILDING,<br>BEDOK SOUTH ROAD,<br>SINGAPORE - 469272 |               |
| CONTACT 1                       | :     |                                 | CONTACT 2               | :          | 66554433                                                                              |               |
| EMAIL ADDRESS                   | :     |                                 |                         |            |                                                                                       |               |
| FOREIGN ADDRESS                 | :     |                                 | RACE                    | :          | CHINESE                                                                               |               |
| MARITAL STATUS                  | :     | SINGLE                          | NATIONALITY             | :          | : MY MALAYSIAN                                                                        |               |
| HIGHEST EDUCATION               | :     | DEGREE                          | LANGUAGE USED : ENGLISH |            |                                                                                       |               |
| PART 2 - EMPLOYMENT PR          | OFILE |                                 |                         |            |                                                                                       |               |
| EMPLOYMENT<br>CONTRACT          | :     | YES                             |                         |            |                                                                                       |               |
|                                 | :     |                                 | JOB TITLE               | :          | OFFICER                                                                               |               |
| EMPLOYMENT<br>PERIOD            | :     | Already Left Employment         | START DATE              | :          | 01/02/2012                                                                            |               |
|                                 | 1     |                                 | END DATE                | :          | 01/02/2014                                                                            |               |
| EMPLOYMENT TYPE                 | 1     | FULL-TIME                       |                         |            |                                                                                       |               |
| BASIC SALARY                    | 1     | 1600 PER MONTH                  |                         |            |                                                                                       |               |
| NOTICE TYPE                     | :     | YES - AS IN WRITTEN<br>CONTRACT | NOTICE REQUIRED         | :          | 1 MONTH(S)                                                                            |               |
|                                 |       |                                 | NOTICE IS GIVEN<br>FROM | :          |                                                                                       |               |
|                                 |       |                                 | то                      | :          |                                                                                       |               |
| PART 3 - DETAILS OF CLAIN       | 1     |                                 |                         |            |                                                                                       |               |
| CLAIMANT NAME                   |       | :                               | MANAGEMENT CORPO        | RATI       | ON STRATA T                                                                           | TLE NO.958    |
| CLAIM                           | түр   | E DURA                          | TION START DATE         |            | END DATE                                                                              | REMARKS       |
| SALARY IN LIEU OF NOTICE 12 DAY |       | Y(S) 03/02/2014                 |                         | 14/02/2014 |                                                                                       |               |
| PART 4 - REMARKS                |       |                                 |                         |            |                                                                                       |               |
|                                 |       |                                 |                         |            |                                                                                       |               |
|                                 |       |                                 |                         |            |                                                                                       |               |

Figure 16- Registration Form